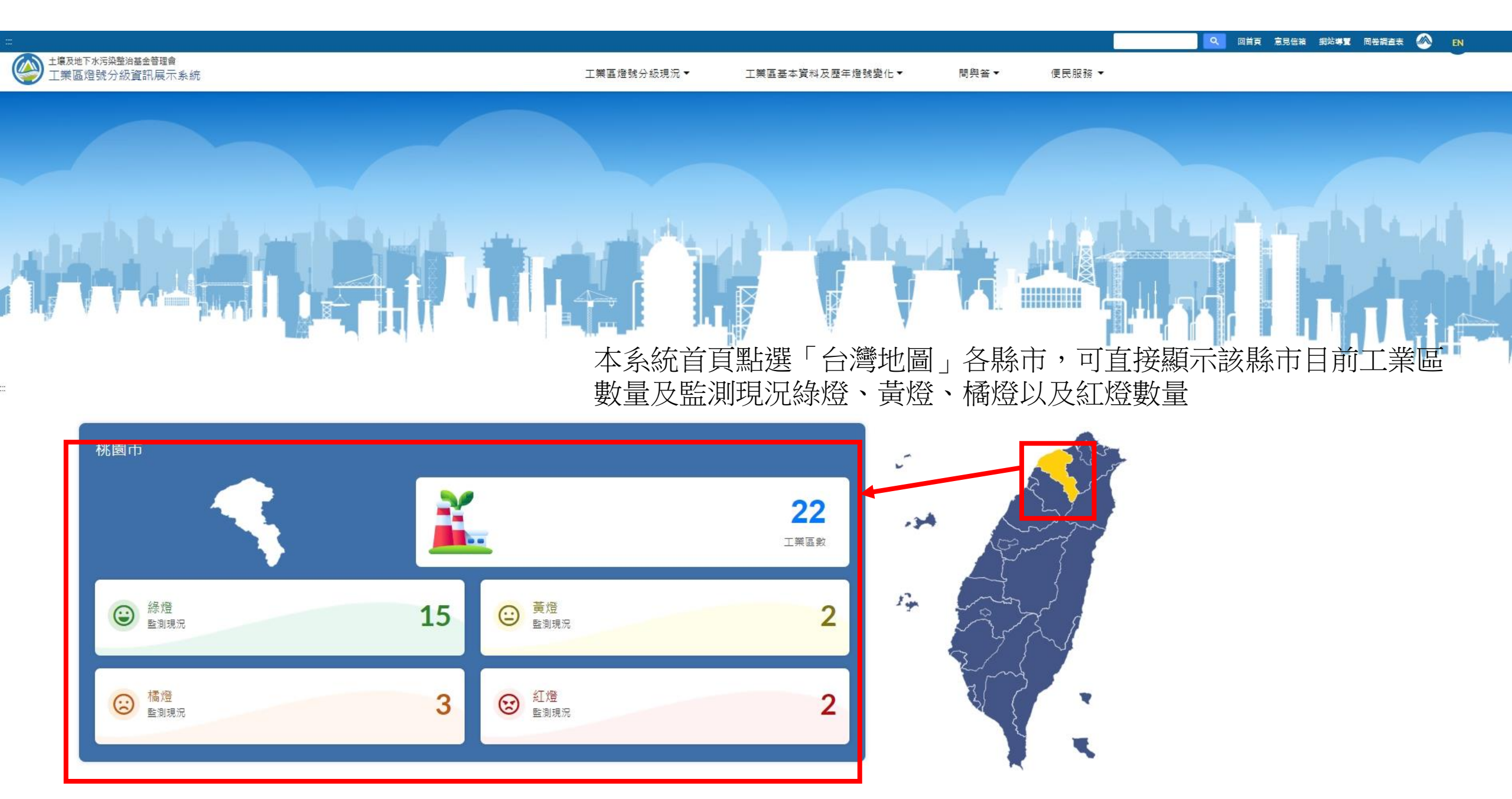

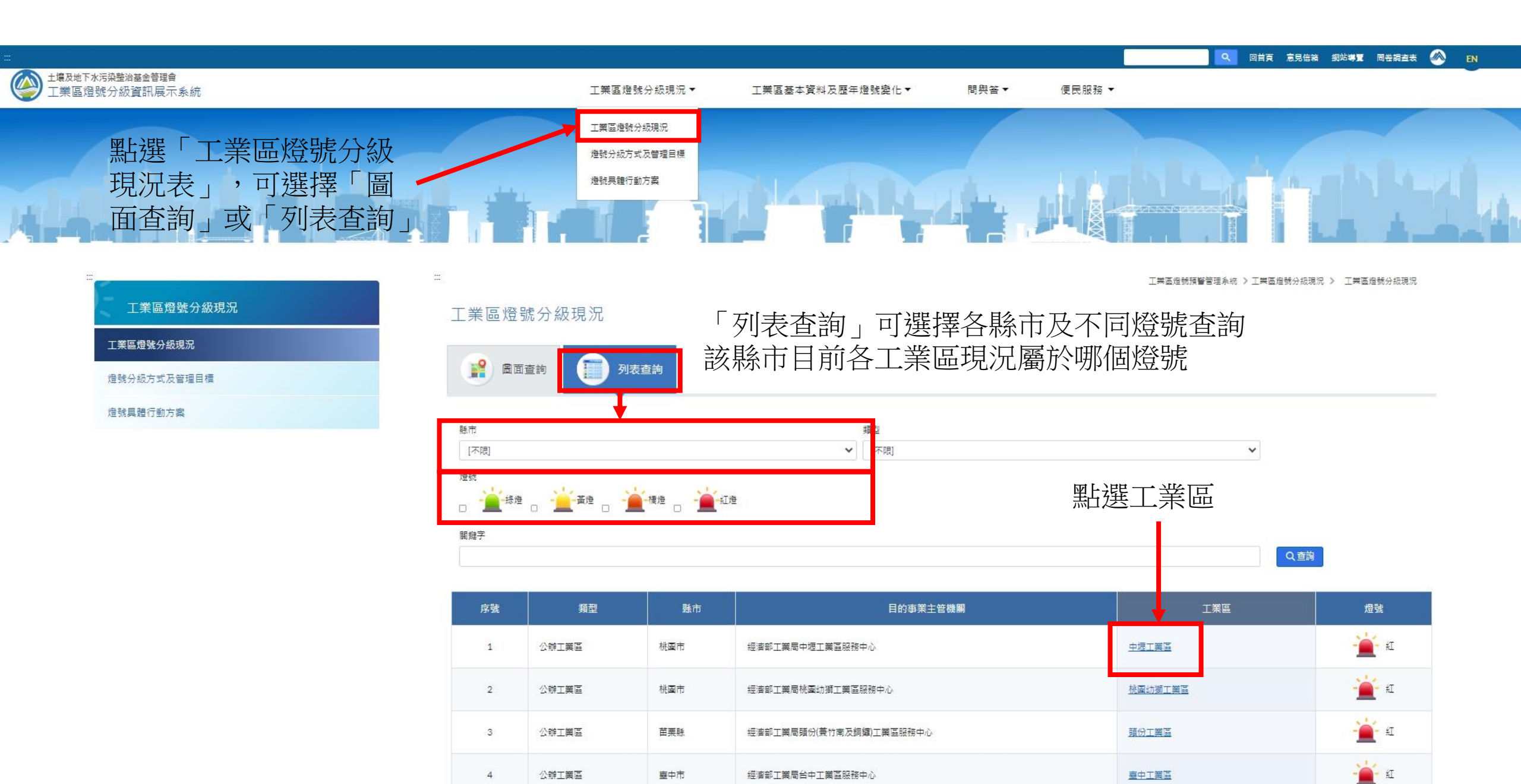

## 工業區燈號分級現況

#### 工業區燈號分級現況

燈號分級方式及管理目標

燈號具體行動方案

# 工業區燈號分級現況

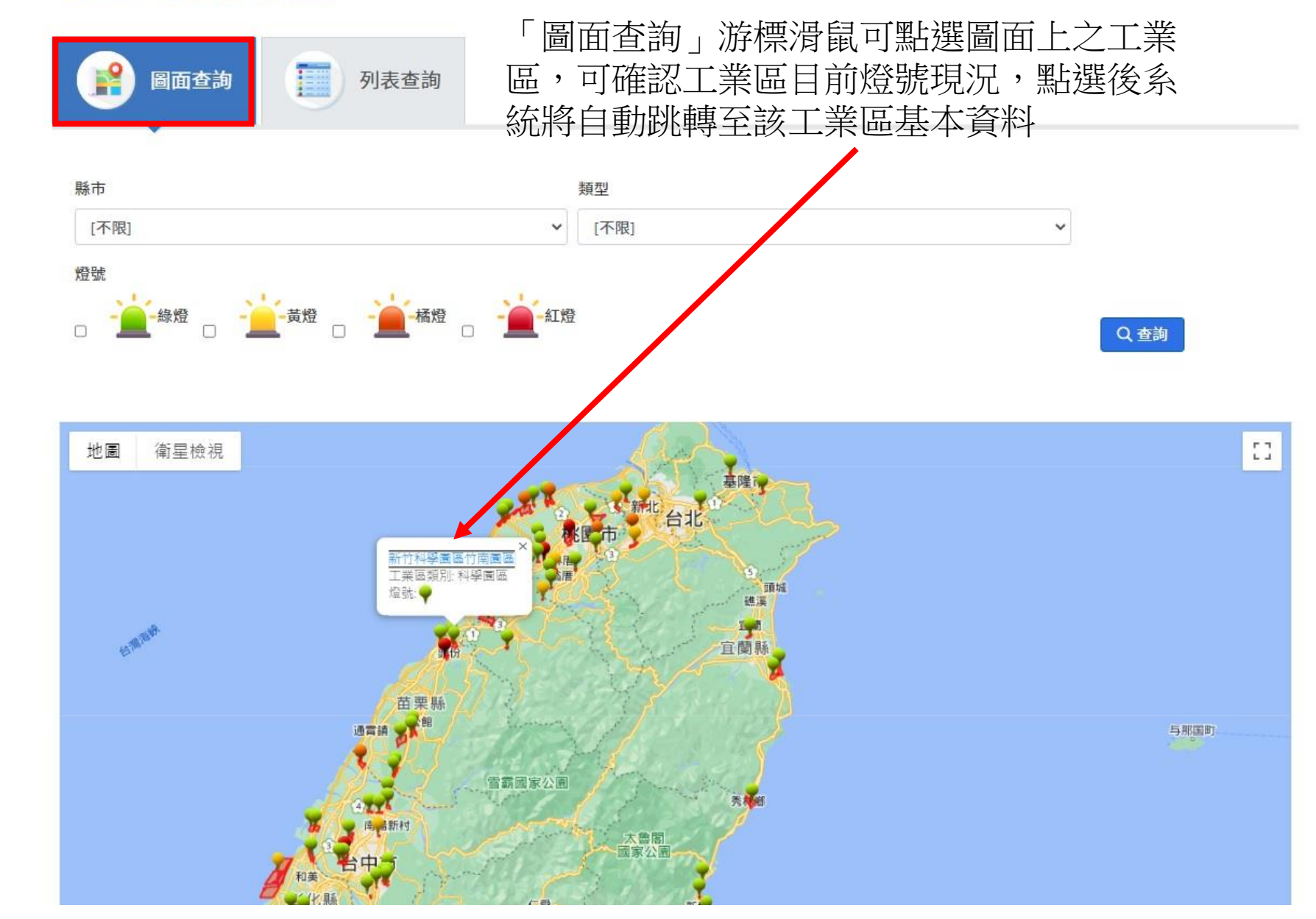

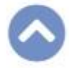

#### 工業區燈號預警管理系統 > 工業區基本資料及歷年燈號變化 > 基本資料表

基本資料表 預設值顯示該工業區基本資料

### ● 中壢工業區

除基本資料外,亦可查詢該工業區「環境背景資料」、「空 水廢毒運作維護資料」、「監 測資源(監測井&列管廠址)」以 及「歷年燈號變換情形」

工業區基本資料及歷年

燈號變化

基本資料表

| 管理單位        | 中壢工業區服務中心       | 工業區代碼         | CA          |
|-------------|-----------------|---------------|-------------|
| 聯絡電話        | (03)4523346     | 傳真電話          | (03)4622329 |
| 聯絡地址        | 桃園市中壢區東園路57號    | 地理位置          | 桃園市中壢區      |
|             |                 |               |             |
| 工業區基本資料 環境調 | 皆景資料 空水廢毒運作維護資料 | 監測資源 歷次燈號變換情形 | B C         |
|             |                 |               |             |
| 設工完成時間      | 1976年           | 設置法規依據        | 獎勵投資條例      |
| 編定開發面積(公頃)  | 433公頃           | 設廠用地面積(公頃)    | 294公頃       |
| 工業區類別       | 綜合型             |               |             |
|             |                 |               |             |
|             |                 |               |             |

く回燈號現況

0

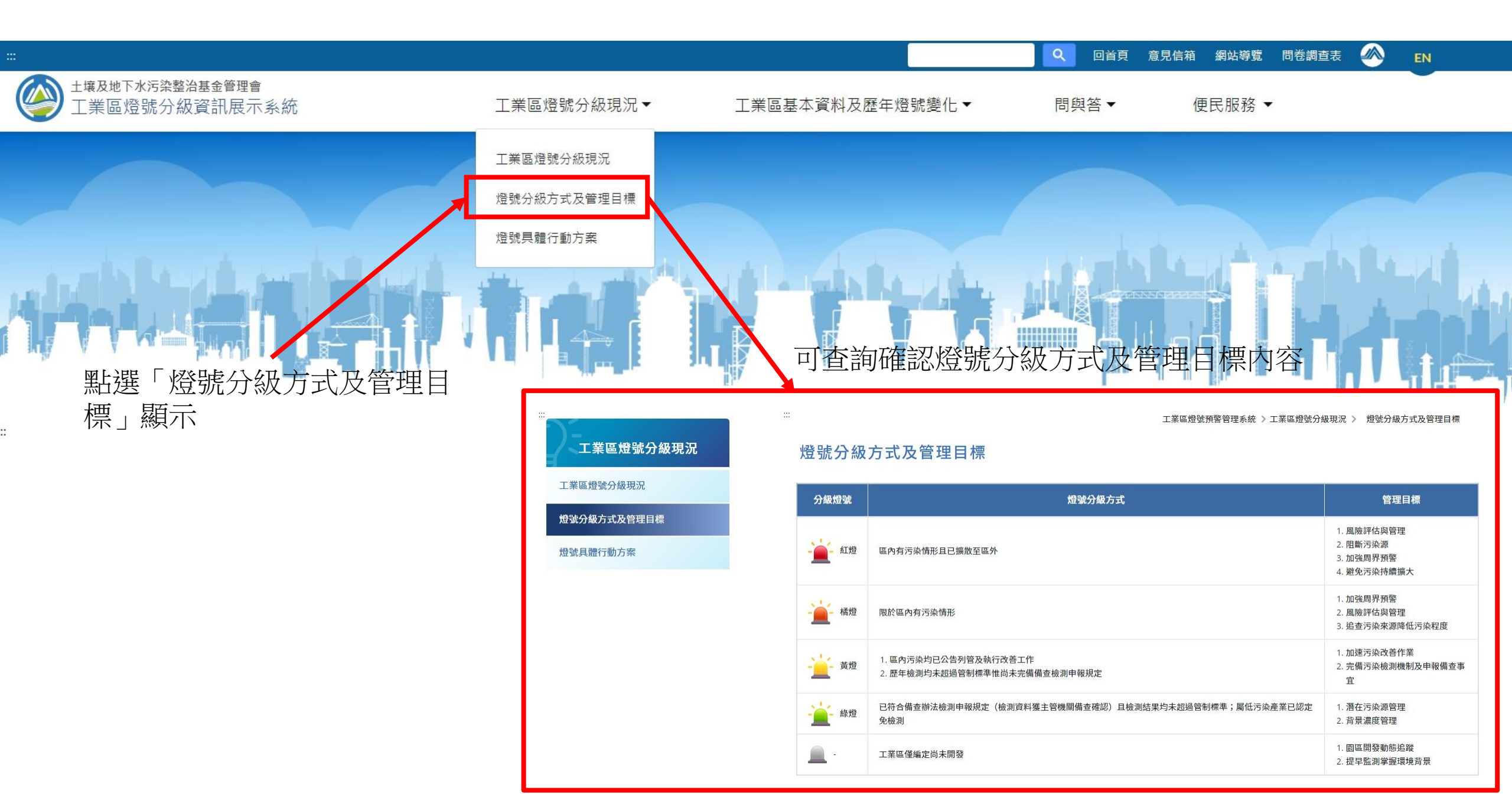

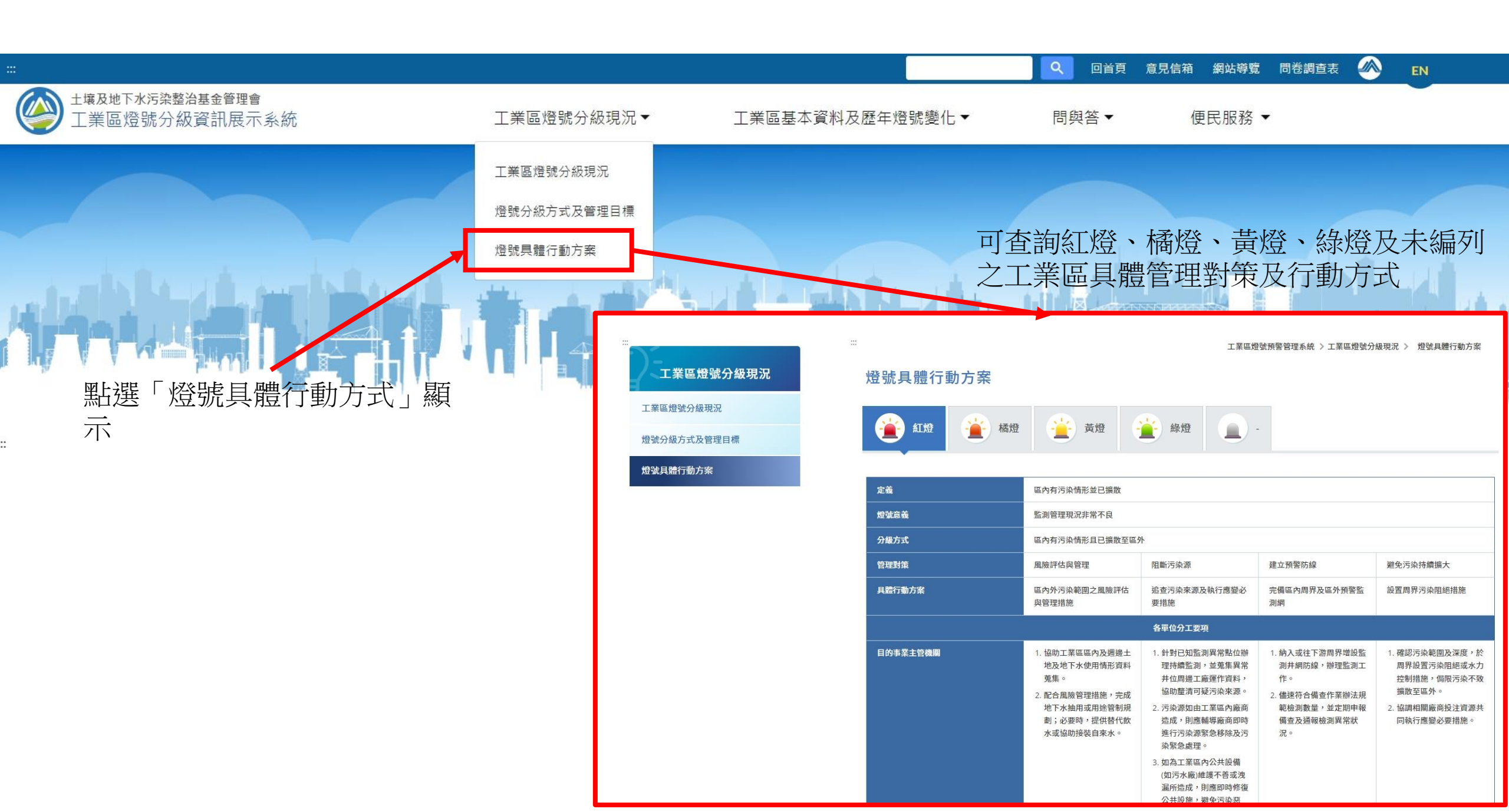

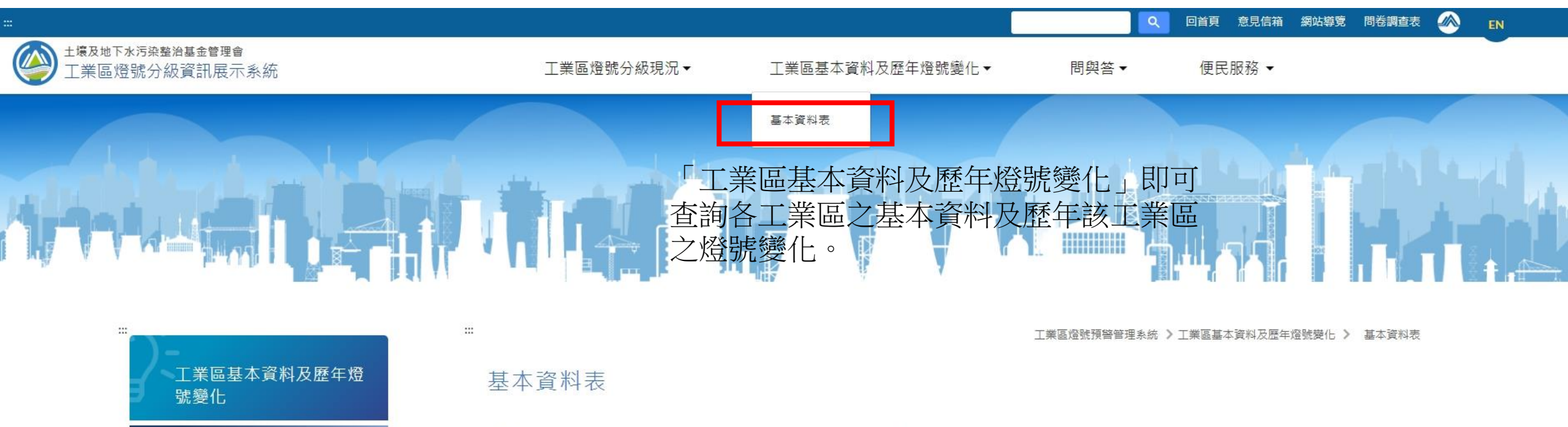

基本資料表

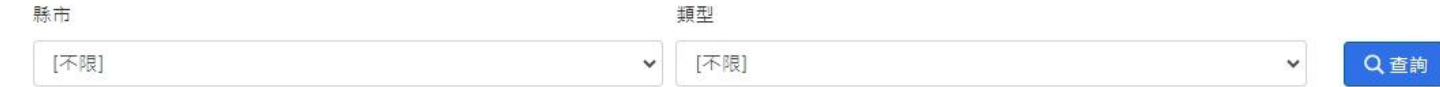

| 類型    | 縣市  | 工業區      | 詳細資料 |
|-------|-----|----------|------|
| 公辦工業區 | 臺北市 | 南港軟體工業園區 | 詳細資料 |
| 公辦工業區 | 臺中市 | 大里工業區    | 詳細資料 |
| 公辦工業區 | 臺中市 | 關連工業區    | 詳細資料 |
| 公辦工業區 | 臺中市 | 大甲幼獅工業區  | 詳細資料 |
| 公辦工業區 | 臺中市 | 臺中工業區    | 詳細資料 |

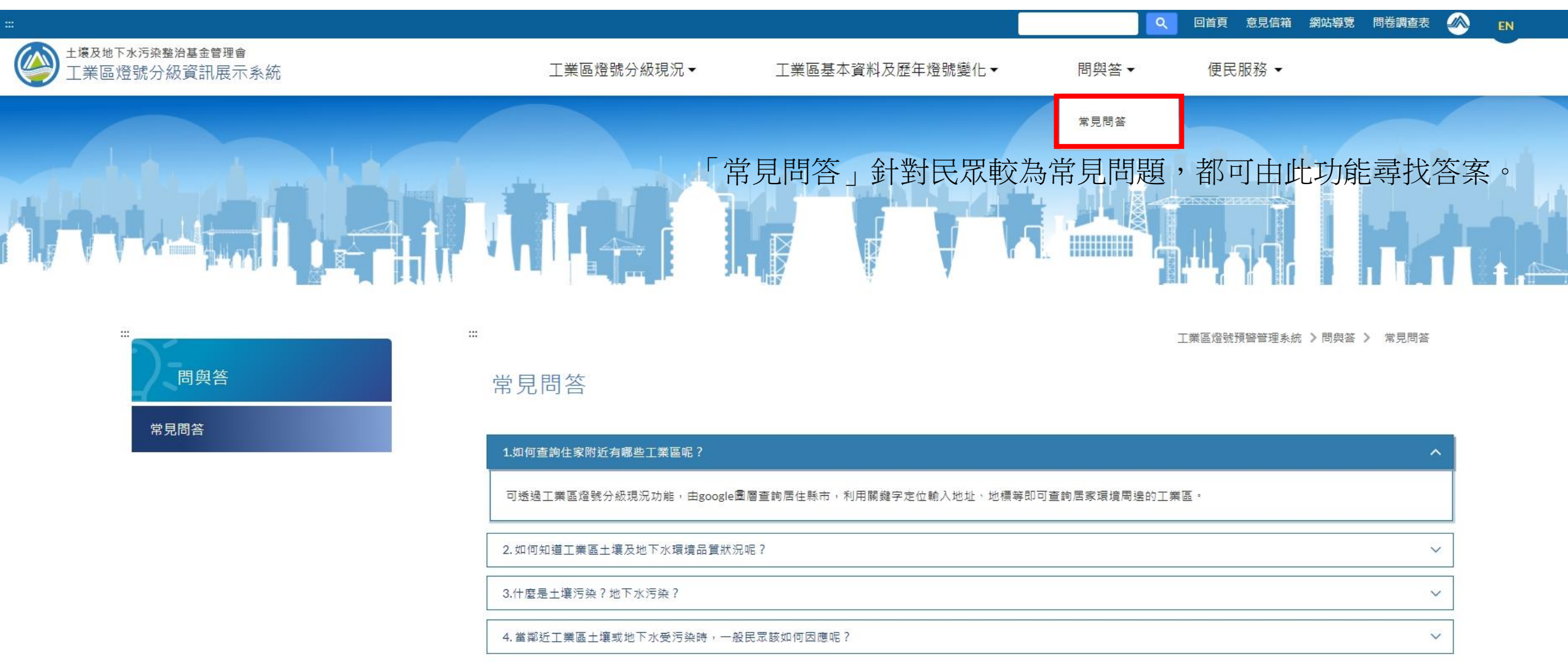

V

5.如發現住家鄰近工業區或工廠具污染環境的情形或行為,應如何辦理?

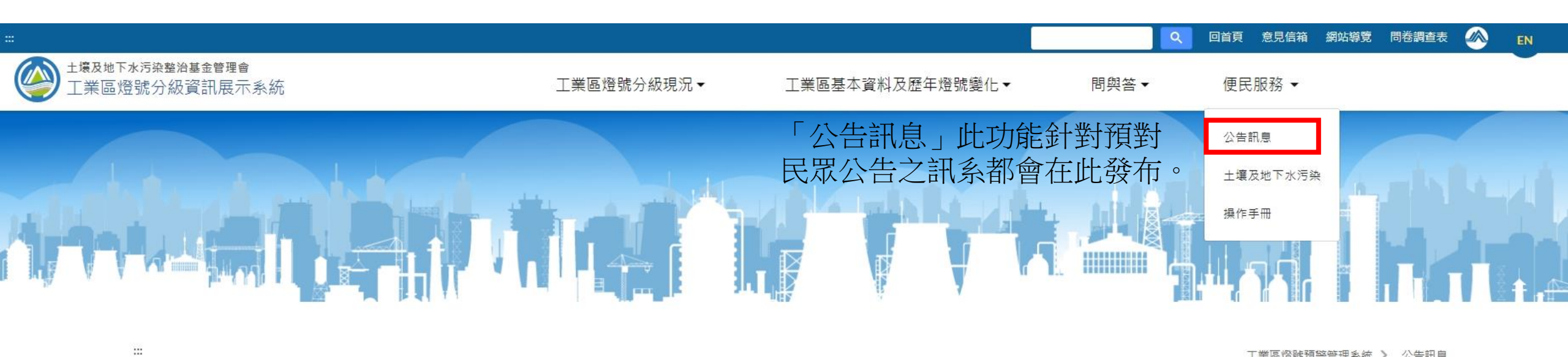

工業區燈號預警管理系統 > 公告訊息

# 公告訊息

2014/1/2 因應「污染土地關係人之善良管理人注意義務認定準則」相關規定,請土污法第6條第3項指定區域之目的事業主管機關儘速建置所轄區內事業單位之歷年生產、運作特性及更迭資料。

2014/1/2 依土污法第6條第3項指定區域之目的事業主管機關,應於103年12月31日前完備「目的事業主管機關檢測土壤及地下水備查作業辦法」中有關檢測項目、頻率及測項規定。

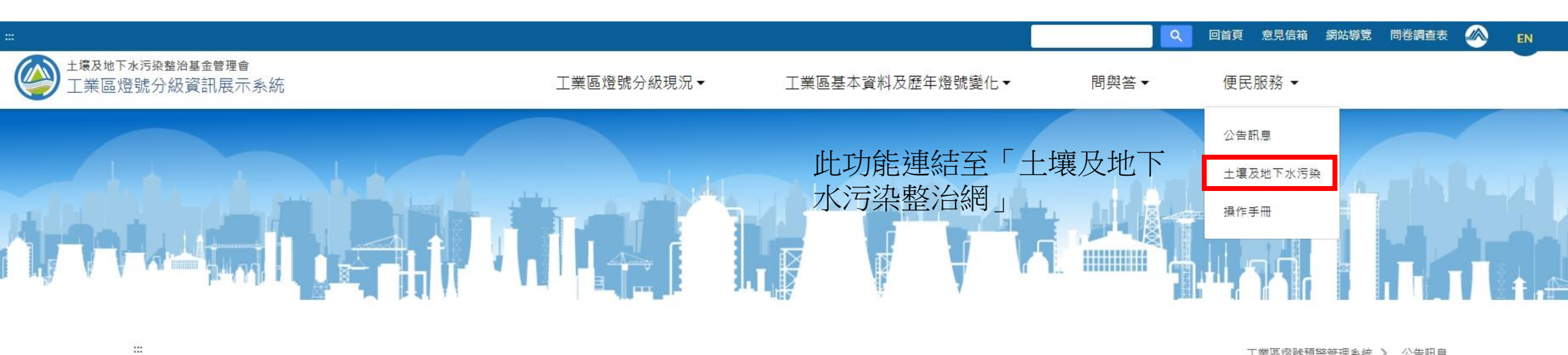

工業區燈號預警管理系統 > 公告訊息

# 公告訊息

2014/1/2 因應「污染土地關係人之善良管理人注意義務認定準則」相關規定,請土污法第6條第3項指定區域之目的事業主管機關儘速建置所轄區內事業單位之歷年生產、運作特性及更迭資料。

2014/1/2 依土污法第6條第3項指定區域之目的事業主管機關,應於103年12月31日前完備「目的事業主管機關檢測土壤及地下水備查作業辦法」中有關檢測項目、頻率及測項規定。

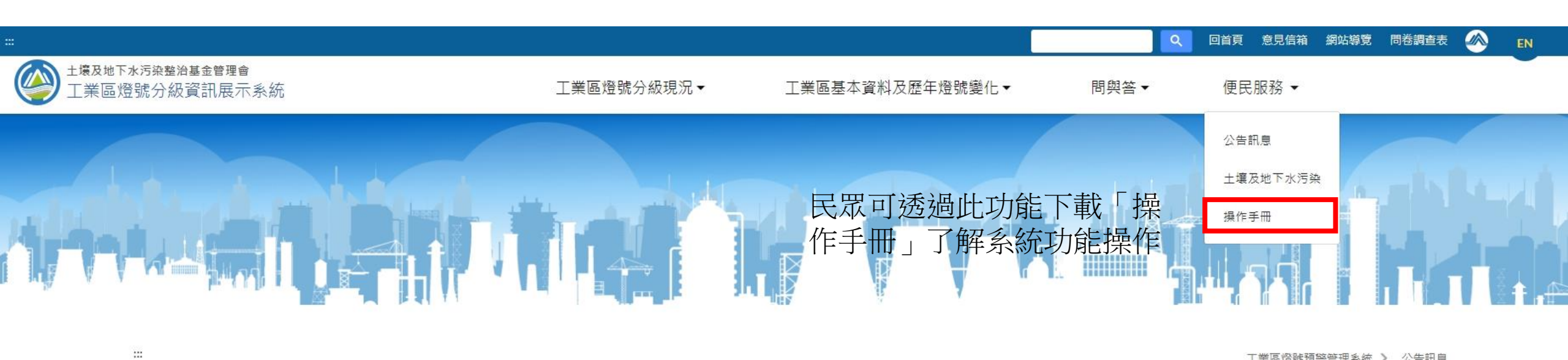

工業區燈號預警管理系統 > 公告訊息

## 公告訊息

2014/1/2 因應「污染土地關係人之善良管理人注意義務認定準則」相關規定,請土污法第6條第3項指定區域之目的事業主管機關儘速建置所轄區內事業單位之歷年生產、運作特性及更迭資料。

2014/1/2 依土污法第6條第3項指定區域之目的事業主管機關,應於103年12月31日前完備「目的事業主管機關檢測土壤及地下水備查作業辦法」中有關檢測項目、頻率及測項規定。